# RV Series 라우터에서 CoS(Class of Service) 설 정 구성

### 목표

CoS(Class of Service)는 프레임 헤더의 서비스 비트 클래스를 조작하여 특정 트래픽을 분류 하는 것입니다.이렇게 하면 QoS(Quality of Service)가 분류를 사용하여 정책에 따라 트래픽을 조작할 수 있도록 트래픽을 "표시"합니다.CoS는 네트워크 트래픽의 이더넷 프레임 헤더에 우 선순위 레벨을 할당하는 데 사용되며 트렁크 링크에만 적용됩니다.

CoS는 트래픽을 차별화하여 네트워크에서 정체 또는 지연과 같은 문제가 발생하는 경우, 기 본 데이터 패킷을 추적하고 전송에 우선 순위를 지정할 수 있도록 합니다.예를 들어, 음성 트 래픽에는 이메일보다 더 많은 대역폭이 필요하므로 네트워크에서 이메일을 통해 음성 트래픽 의 우선 순위를 지정할 수 있습니다.이는 이메일 트래픽보다 음성 트래픽을 최대한으로 전달 하여 통화를 더 명확하게 하지만 이메일 수신이 지연되는 경우가 많습니다.

이 문서에서는 RV Series 라우터에서 CoS를 구성하는 방법을 보여 줍니다.

## 적용 가능한 디바이스

• RV 시리즈 — RV130, RV130W, RV132W, RV134W

## 소프트웨어 버전

• 1.0.3.16 — RV130, RV130W

- 1.0.0.17 RV132W
- 1.0.0.24 RV134W

### CoS 설정

1단계. 웹 기반 유틸리티에 로그인하고 QoS > CoS 설정을 선택합니다.

**참고:**이 문서의 이미지는 RV134W에서 가져온 것입니다.옵션은 디바이스의 모델에 따라 다를 수 있습니다.

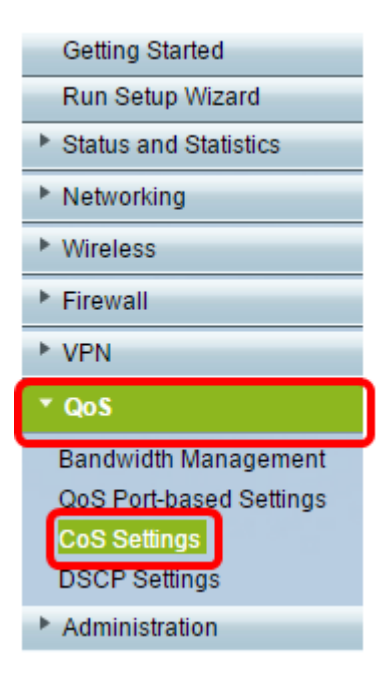

2단계. CoS 설정 테이블의 Traffic Forwarding Queue 드롭다운 목록에서 우선순위 값을 선택 합니다.이러한 숫자는 트래픽 유형에 따라 트래픽 유형을 우선순위가 높거나 낮은 것으로 표 시합니다.낮은 숫자는 낮은 우선순위 레벨에 해당합니다.

**중요:**향후 변경 사항을 적용하려면 CoS 설정을 적용할 포트에 대해 Trust 모드를 CoS 모드로 설정해야 합니다.포트를 CoS 모드로 설정하지 않은 경우 QoS **포트 기반 설정 페이지를** 클릭 합니다.자세한 내용을 보려면 <u>여기</u>를 클릭하십시오.

| CoS Settings                                             |                          |  |  |  |  |
|----------------------------------------------------------|--------------------------|--|--|--|--|
| CoS to Traffic Forwarding Queue Mapping                  |                          |  |  |  |  |
| Set Port to CoS mode in the QoS Port-based Settings page |                          |  |  |  |  |
| CoS Setting Table                                        |                          |  |  |  |  |
| CoS Priority                                             | Traffic Forwarding Queue |  |  |  |  |
| 7                                                        | 4 (highest) 🧹            |  |  |  |  |
| 6                                                        | 1 (lowest)               |  |  |  |  |
| 5                                                        | 2                        |  |  |  |  |
| 4                                                        | 4 (highest)              |  |  |  |  |
| 3                                                        | 3 ~                      |  |  |  |  |
| 2                                                        | 2 ~                      |  |  |  |  |
| 1                                                        | 1 (lowest) 🗸             |  |  |  |  |
| 0                                                        | 1 (lowest) 🗸             |  |  |  |  |
|                                                          |                          |  |  |  |  |
| Save Restore Default                                     | Cancel                   |  |  |  |  |

참고:이 예에서는 4가 선택됩니다.

3단계. Save(저장)를 클릭하여 변경 사항을 저장합니다.

| CoS Settings |                                                          |                 |        |                     |  |  |
|--------------|----------------------------------------------------------|-----------------|--------|---------------------|--|--|
|              | CoS to Traffic Forwarding Queue Mapping                  |                 |        |                     |  |  |
|              | Set Port to CoS mode in the QoS Port-based Settings page |                 |        |                     |  |  |
|              | CoS Setting                                              | g Table         |        |                     |  |  |
|              |                                                          | CoS Priority    | Traff  | ic Forwarding Queue |  |  |
|              |                                                          | 7               |        | 4 (highest) ▼       |  |  |
|              |                                                          | 6               |        | 4 (highest) ▼       |  |  |
|              |                                                          | 5               |        | 4 (highest) ▼       |  |  |
|              |                                                          | 4               |        | 3 🔻                 |  |  |
|              |                                                          | 3               |        | 3 🔻                 |  |  |
|              |                                                          | 2               |        | 2 🔻                 |  |  |
|              |                                                          | 1               |        | 1 (lowest) 🔻        |  |  |
|              |                                                          | 0               |        | 1 (lowest) 🔻        |  |  |
|              |                                                          |                 |        |                     |  |  |
|              | Save                                                     | Restore Default | Cancel |                     |  |  |

이제 RV Series 라우터에서 CoS 설정을 구성해야 합니다.